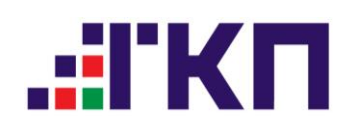

# ИНСТРУКЦИЯ ПО НАСТРОЙКЕ ПОДКЛЮЧЕНИЯ К ПОЧТОВОЙ СИСТЕМЕ ТКП

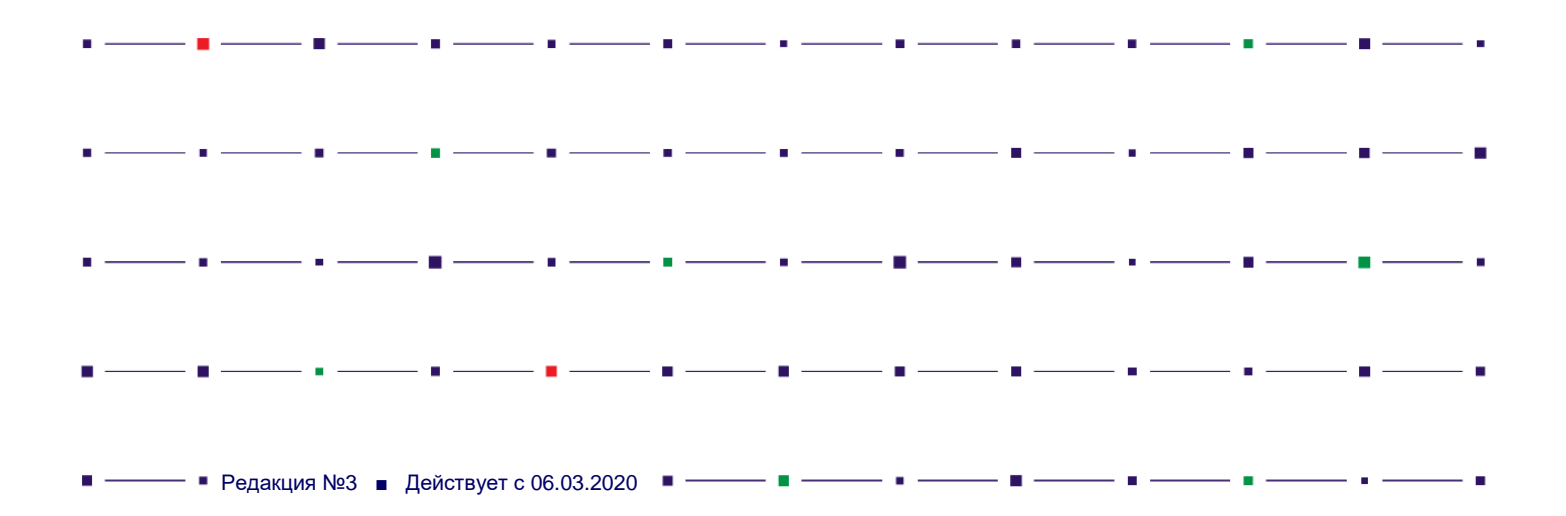

# Оглавление

| Оглавление                                                                                                  | 1  |
|----------------------------------------------------------------------------------------------------|----|
|                                                                                                    | •  |
| Требования к рабочему месту ПС ТКП                                                                          | 2  |
| Регистрационные данные абонента ПС ТКП                                                                      | 2  |
| Порядок подключения к веб-интерфейсу ПС ТКП                                                                 | 2  |
| Порядок изменения пароля ПС ТКП                                                                             | 3  |
| Настройка программы "Microsoft Outlook Express", протокол POP3                                              | 3  |
| Настройка программы "Microsoft Outlook Express", протокол IMAP4                                             | 4  |
| Настройка программы "Microsoft Outlook 2007", протокол РОР3                                                 | 5  |
| Настройка программы "Microsoft Outlook 2007", протокол IMAP4                                                | 5  |
| Настройка программы "Mozilla Thunderbird", протокол POP3                                                    | 6  |
| Настройка программы "Mozilla Thunderbird", протокол IMAP4                                                   | 7  |
| Настройка программы "The Bat", протокол IMAP4                                                               | 8  |
| Настройка подключения Exchange ActiveSync на мобильном устройстве с операционной системой Windows Phone     | 8  |
| Настройка подключения Exchange ActiveSync на мобильном устройстве с операционной системой Windows Phone     | 9  |
| Перенаправление входящих сообщений средствами правил ПС ТКП                                                 | 9  |
| Порядок создания правил перенаправления сообщений от других пользователей ПС ТКП, официальных сообщений ТКП | Ιи |
| отчетной информации                                                                                         | 10 |

# Требования к рабочему месту ПС ТКП

Требования к рабочему месту ПС ТКП определяются поставщиком программного обеспечения программы электронной почты. Подключение к ПС ТКП доступно через:

- веб-интерфейс;
- почтовые программы;
- мобильные устройства.

Веб-интерфейс: требуется веб-обозреватель, поддерживающий HTML 3.2: Internet Explorer 6, Mozilla Firefox 1.8, Opera 7.54, Safari 1.2, Google Chrome. Для полнофункционального доступа необходим вебобозревать Internet Explorer.

Почтовая программа: требуется почтовая программа, поддерживающая протоколы SMTP/POP3 или IMAP4, и шифрованное соединение (SSL/TLS): MS Outlook, MS Outlook Express, Mozilla Thunderbird, The Bat и т.п. Необходимо использовать шифрованное соединение с серверами ТКП.

Мобильные устройства: поддерживаются устройства с операционной системой Windows Mobile 5.0 или более поздней версии, а также устройства с операционной системой, отличной от Windows, совместимые с Exchange ActiveSync.

#### Регистрационные данные абонента ПС ТКП

Регистрационные данные абонента ПС ТКП (логин и пароль) передаются абонентам в виде архивированного файла под названием "Регистрационные данные абонента Почтовой системы ТКП (ПС ТКП)", который направляется на электронный адрес абонента, указанный в Стандартном договоре/паспорте ABC.

# Порядок подключения к веб-интерфейсу ПС ТКП

1. Запустить веб-обозреватель, подключиться к ПС ТКП по адресу в сети Интернет.

#### Адрес веб-интерфейса ПС ТКП: <u>https://mail.tch.ru</u>

 В ответ на запрос (шаг 1 на рисунке ниже) вписать имя пользователя и пароль, указанные в регистрационных данных, нажать "Вход". При первом подключении (шаг 2) выбрать язык вебинтерфейса и часовой пояс, нажать "ОК" для подключения:

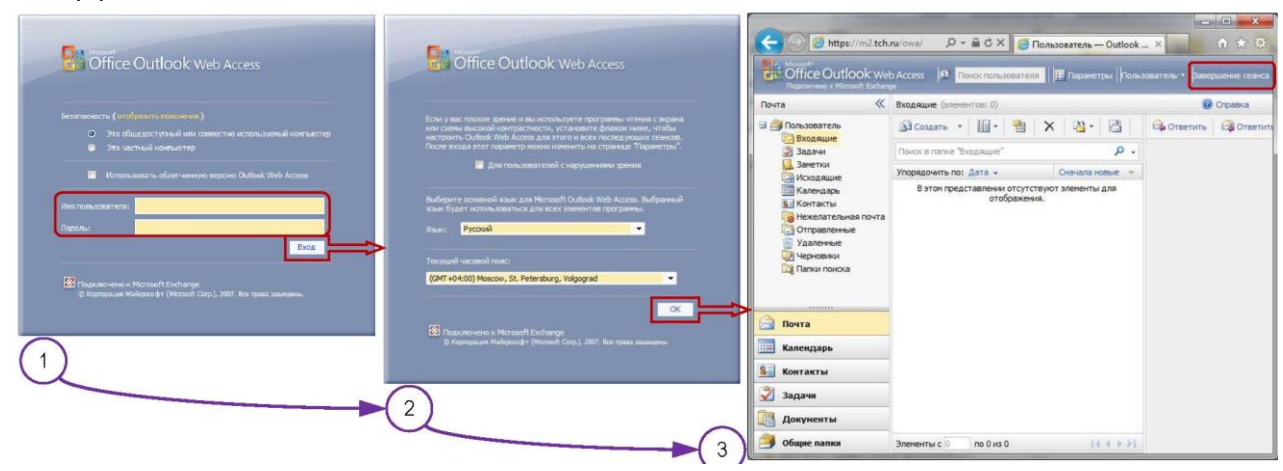

3. Для отключения нажать "Завершение сеанса" (см. шаг 3), затем рекомендуется закрыть окно веб-обозревателя.

#### Порядок изменения пароля ПС ТКП

Внимание! Изменение пароля доступа к ПС ТКП приведет к одновременному изменению пароля для настройки компоненты "Check Point VPN-1 SecuRemote/SecureClient", необходимой для работы ТКП-ИНФОРМ.

- 1. Подключиться к веб-интерфейсу ПС ТКП.
- 2. Щелкнуть по кнопке "Параметры" и нажать на ссылку на панели слева "Изменение пароля" (см. рисунок):

| 🚔 Почта                                              | 🚽 Сохранить                                                                   |                                      |
|------------------------------------------------------|-------------------------------------------------------------------------------|--------------------------------------|
| Язык и стандарты<br>Обмен сообщениями<br>Заместитель | Введите существующий паро                                                     | ООЛЯ<br>ль. затем введите новый паро |
| Изменение пароля                                     | После сохранения может потр                                                   | ребоваться повторно ввести уч        |
| Специальные возможности                              | запрос на ввод пароля после                                                   | его успешного изменения.             |
| О программе                                          | Домен \имя пользователя:<br>Старый пароль:<br>Новый пароль:<br>Подтверждение: | TCH\user                             |
|                                                      |                                                                               |                                      |

Настройка программы "Microsoft Outlook Express", протокол POP3

 После запуска программы запустить диалог создания новой учетной записи: "Сервис" - "Учетные записи" - "Добавить" - "Почта". Далее следовать указаниям диалога создания учетной записи (шаги 1 - 6 ниже):

| Мастер подключения к Интернету                                                                                                    | Мастер подключения к Интернету                                                                                                    | Мастер подключения к Интернету                                                                                                    |
|----------------------------------------------------------------------------------------------------|----------------------------------------------------------------------------------------------------|----------------------------------------------------------------------------------------------------|
| Введите имя                                                                                                    | Адрес электронной почты Интернета                                                                                                    | Серверы электронной почты                                                                                                    |
| Введенное ним будет отображаться в поле "От." для всех отправляемых<br>сообщений.                                                            | Адрес электронной поиты - это адрес, по котороки вам будут отправляться сообщения<br>электронной поиты. Он предоставляется поставщиком услуг Интернета. | Сервер входящих сообщения: РОРЗ                                                                                                    |
| Вывадиное иня. Пользователь<br>Напринер: Иван Петров                                                                                         | Злектронная понта:<br>Пизек@ich.ru<br>Наприемер: proverka@microsoft.com                                                                                 | Сереер видащих сообщений (POP3. (МАР иля НІТР)<br>[mail.tch.ru<br>Сереер SMTP - это сереер, используеный для отправки сообщений пользователя. |
|                                                                                                    |                                                                                                    | Сереер исходящие сообщений (SMTP)<br>[smp.tch.ru                                                                                              |
| 1 СНозая Далее> Отнена                                                                                                    | 2 (Назад Далее> Отмена                                                                                                    | 3 (Назад Далее) Отнена                                                                                                    |
| Мастер подключения к Интернету                                                                                                    | Мастер подключения к Интернету                                                                                                    |                                                                                                    |
| Вход в почту Интернета                                                                                                    | Поздравляем                                                                                                    | Учетные записи в Интернете                                                                                                    |
| Веедите има учетной записи и пароль для входа в систему. Данные сведения<br>предоставляются поставшиком услу Интернета.<br>Учетная записы:   | Вы услешно ввели все данные, необходиные для настройки вашей учетной<br>записи.<br>Для сохранения параметров накныте кнопку "Готово".                   | Все Поита Новости Служба каталогов Додевить →<br>Учетния запись Тип Подключение Удалить<br>Свойства<br>Свойства                               |
| Пароль:<br>🖓 Започенть пароль                                                                                                    |                                                                                                    | По унолгание<br>Инторг<br>Экопорт                                                                                                    |
| Выберите "Использовать безопасную проверку пароля (SPA)", если это<br>требуется поставщиком услуг Интернета для работы с электронной почтой. |                                                                                                    |                                                                                                    |
| Vicnoльзовать безопасную проверку парола (SPA)                                                                                               |                                                                                                    | б                                                                                                    |
| (4) Далее>_ Отмена                                                                                                    | (5) Стиена                                                                                                    | $\smile$                                                                                                    |

2. Внести изменения в настройки: выделить "mail.tch.ru" (см. шаг 6 выше) - нажать "Свойства" (шаги 7 - 9):

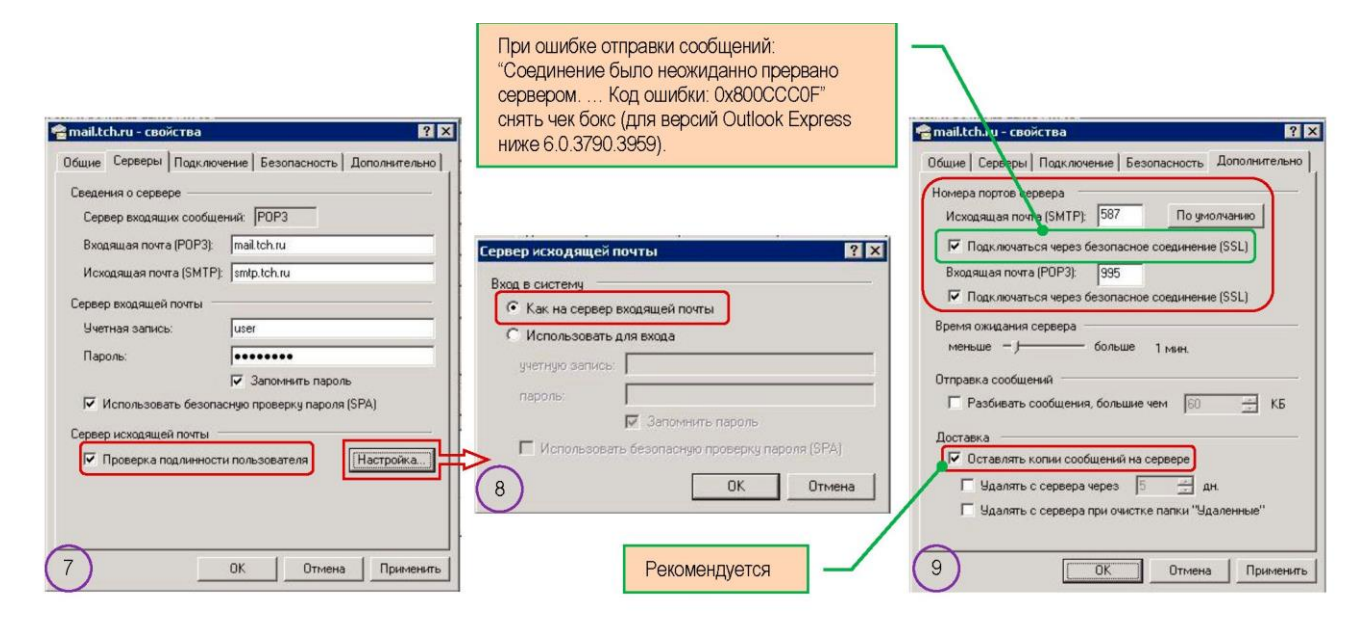

#### Настройка программы "Microsoft Outlook Express", протокол IMAP4

Настройки аналогичны настройкам подключения по протоколу РОРЗ за исключением:

- шаг 3, "Сервер входящих сообщений" = IMAP4;
- шаг 9, "Входящая почта (IMAP4)" = 993;
- шаг 9, отсутствуют раздел и параметры "Доставка".

#### Настройка программы "Microsoft Outlook 2007", протокол POP3

1. После запуска программы запустить диалог создания новой учетной записи: "Сервис" - "Настройка учетных записей" - "Создать". Далее следовать указаниям диалога добавления учетной записи (шаги

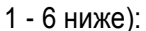

|                                                                                                    | Побавление новой учетной зависи электронной воиты                                                                                                    |
|----------------------------------------------------------------------------------------------------|----------------------------------------------------------------------------------------------------|
| Выбор службы электронной почты                                                                                                    | Выбор службы электронной почты                                                                                                    |
| Cepsep Hicrosoft Exchange, POP3, IMAP или HTTP Подключение к учетной запког у поставшика услуг Интернета (ISP) или на сервер Місговоft Exchange вашей организации.     Apyran Подключение к указанному ноке серверу.     Fax Mail Transport     CnyxK5 Outdock Mobile (текстовые сообщения)                                                                                                    | Электронная почта Интернета     Паключение к серверу РОР, IMAP или НПТР для отправки и получения свобщений электронной почты.     Сервер Мікгозоft Exchange     Паключение к Икгозоft Exchange для доступа к электронной почте, календарю, контактан, факсан и     голосовой почте.     Другая     Падключение к указанному няже серверу.     Гах MII тапаротt     Служба Outlook Mobile (текстовые сообщения)                                                                                                    |
| 1 (Назад Далее > Отнена                                                                                                    | 2 (Hasaa (Aanee > ) Ottmena                                                                                                    |
| Добавление новой учетной записи электронной почты                                                                                                    | Настройки электронной почты Интернета     Общие Сереер исходящей почты Подключение Дополентельно     Учетная затись почты     Весите ина для ссылок на эту учетную запись. Нагример:     Весите ина для ссылок на эту учетную запись. Нагример:     шее @tch.ru     Другие сведения о пользователе     Организация:     Пользователь     Дарес для ответа:                                                                                                    |
| <ul> <li>Настройки электронной почты Интернета</li> <li>Общие Сервер исходящей почты Подихлочение Дополнительно</li> <li>УМТР-серверу требуется проверка подличности</li> <li>Эмалогично серверу для входящей почты</li> <li>Вход сполошью</li> <li>Уна пользователя:</li> <li>Пароль:</li> <li>Запончить пароль</li> <li>Безопасная проверка пароля (SPA)</li> <li>Вход на сервер входящей почты перед отправкой</li> </ul> | <ul> <li>Настройки электронной почты Интернета</li> <li>Настройки электронной почты Подключение Дополнятельно</li> <li>Социе Сереер нсходящей почты Подключение Дополнятельно</li> <li>Нонера портов сереера</li> <li>РОРЭ-сереер: 995 По унолнанию</li> <li>Требуется шифрованного подключения: (SSL)</li> <li>SMT-сереера</li> <li>Истользовать следующий тип шифрованного подключения: ТLS</li> <li>Длятельность ожидания сереера</li> <li>ненше больше 1 нин.</li> <li>Доставка</li> <li>Оставка</li> <li>Удалять с сервера через 10 даней</li> <li>Удалять с сервера при удаления из "Удаленные"</li> </ul> |

#### Настройка программы "Microsoft Outlook 2007", протокол IMAP4

Настройки аналогичны настройкам подключения по протоколу РОРЗ за исключением:

- шаг 3, "Тип учетной записи" = IMAP4;
- шаг 6, "1МАР4-сервер" = 993;
- шаг 6, отсутствуют раздел и параметры "Доставка".

# Настройка программы "Mozilla Thunderbird", протокол POP3

 После запуска программы запустить диалог создания новой учетной записи: "Файл" - "Создать" -"Настроить мою учетную запись почты ...". Далее следовать указаниям диалога создания учетной записи (шаги 1 - 3 ниже):

| Настройка учётной записи почты                                                                                           | Настройка учётной записи почты                                                                           |
|----------------------------------------------------------------------------------------------------|----------------------------------------------------------------------------------------------------|
| Ваще имя: Пользователь<br>Адрес эл. почты:<br>Падоль:<br>♥ Запомнить пароль                                              | Ваще имя: Пользователь Ваше имя, как оно отображается у других user@tch.ru<br>Падоль: ✓ Запомщить пароль |
|                                                                                                    | Поиск конфигурации: Провайдер электронной почты 🔾                                                        |
| Полущить новую учётную запись                                                                                            | 2<br>Полуцить новую учётную запись Настройка вручную Стод Продолдить Отдена                              |
| Настройка учётной записи почты                                                                                           |                                                                                                    |
| Ваще имя: Пользователь Ваше имя, как оно отобр<br>Адрес эл. почты: user@tch.ru<br>Пароль:                                | ражается у других                                                                                        |
| 🛛 запом <u>н</u> ить пароль                                                                                              |                                                                                                    |
| Bxogauцas:         POP3 ~         mail.tch.ru         99           Исходащая:         SMTP         smtp.tch.ru         5 | lopт SSL Аутентификация<br>95 • SSL/TLS • NTLM •<br>87 • STARTTLS • NTLM •                               |
| Имя пользователя: user                                                                                                   |                                                                                                    |
| Полуцить новую учётную запись Доподнительная настройка                                                                   | Пдретестировать Гдтово Отдена                                                                            |

# Настройка программы "Mozilla Thunderbird", протокол IMAP4

Настройки аналогичны настройкам подключения по протоколу POP3 за исключением настроек на шаге 3: "Входящая" = IMAP4; "Порт" = 993.Настройка программы "The Bat", протокол POP3 Рекомендуется "The Bat" версии 5 и выше.

После запуска программы запустить диалог создания нового почтового ящика: "Ящик" - "Новый почтовый ящик ...". Далее следовать указаниям диалога создания ящика (шаги 1 - 8 ниже):

| 🕅 Создание нового почтового ящика 🛛 🗙                                                                                                    | К Создание нового почтового ящика                                                                                                    |
|----------------------------------------------------------------------------------------------------|----------------------------------------------------------------------------------------------------|
| Вердите название вшика и выберите для него катакот. Убедитесь, что это название не<br>используется другит вщиков. Если в катакоте уже находатся файны конфинурации<br>притоворя ящика, данае но этись файнов будут использованы в канестве значений по<br>учютнанею для последующих шагов.<br>Цазвание ящика:<br>Пользователь                                                                                                    | Ведите данные е-mail. Это информации будет использоваться по унол-канно в ваших<br>ниськах для формирования данных об отгранителе.<br>Ваше полное ния (напринир, Иван Петрое):<br>Поль наложот                                                                                                    |
| Доншинчії наталог:<br>Гспо унолнавно><br>                                                                                                    | y konsuleraterine<br>http://www.ritlabs.com/parversering/ch_ru.in/<br>jsere@ch.u.<br>Opraenauue:<br>[Opraenauue:                                                                                                    |
| 1 с Нозна Далее > Отнена                                                                                                    | 2 < Назад Далее > Отнена                                                                                                    |
| СОЗДение нового почтовых серевров. Эти адреса Выи предоставляет Ваш октененії адиенся ригользуется для отривної таких.         Бедите адреса почтовых серевров. Эти адреса Выи предоставляет Ваш октененії адиенся, РОРЗ-серевр используется для отривної таких.           Палена Дорга почтовых серевров. Эти адреса Выи предоставляет Ваш октененії адиенся, РОРЗ-серевр используется для отривної таких.         Гале доступа к серевру использовать протокол.           Палена Дорга Дорга Дорга Дорга Дорга Дорга Получения посев.         Гале доступа к серевру использовать протокол.         Гале доступа к серевру использовать протокол.           Палена Дорга Дорг | Создание нового почтового вщена<br>указите данење учетной закион на сорвере РОРЗ. Если выбран нетод АРОР, убедитесь,<br>на это ти нетод подарживанатся на сорвере. Если поле парола оставить пустыя, пароль<br>удет закрошен во время полития получить доступ к серверу.                                                                                                    |
| Солдение нового понитового ящина         Терсончальная настройка понтового ящина завершена. Вы ножите проверить<br>стальные сокітства понтового ящина, такие как щабловы, утравление покливии, право<br>дина в относо.           Хотите проверить остальные овойства понтового ящика?           Отлите проверить остальные овойства понтового ящика?           Нит           О да           5         с № зода                                                                                                    | Crysendersaura Strip (VPC 2550)     Varrenndersaura Strip (VPC 2550)     Varrenn |
| Соойства почтового ящика - Пользователь                                                                                                    | Безопасное на стандарт. порт (STARTTLS) Порт: 587                                                                                                    |
| Ortpaska novrtu       Agree         Province       MPP-copeer:         Index novrtu       Agree         MPP-copeer:       Index novrtu         MPP-copeer:       Index novrtu         MP-copeer:       Index novrtu         MP-copeer:       Index novrtu         MP-copeer:       Index novrtu         MP-copeer:       Index novrtu         MP-copeer:       Index novrtu         MP-copeer:       Index nov                                                                                                    | Besonachoe Ha cnetl, nopt (TLS) Πopt: 995         S7         Community         Community         Community         Compare         Market         Compare         Market         Compare         Compare         Compare         Compare         Compare         Mode         Compare         Mode         Compare         Mode         Compare         Mode         Compare         Mode         Mode                                                                                                    |
| 6 CK OTHERA                                                                                                    | Спраека 8 ОК Отнена Спраека                                                                                                    |

# Настройка программы "The Bat", протокол IMAP4

Настройки аналогичны настройкам подключения по протоколу РОРЗ за исключением:

- шаг 3, "Для доступа к серверу использовать протокол" = IMAP4;
- шаг 6, раздел "Получение почты" "Порт" = 993.

#### Настройка подключения Exchange ActiveSync на мобильном устройстве с операционной системой Windows Phone

Запустить диалог создания новой учетной записи: "Настройки" - "почта+учетные записи" - "+ добавить службу". Далее следовать указаниям диалога добавления учетной записи (шаги 1 - 6 ниже):

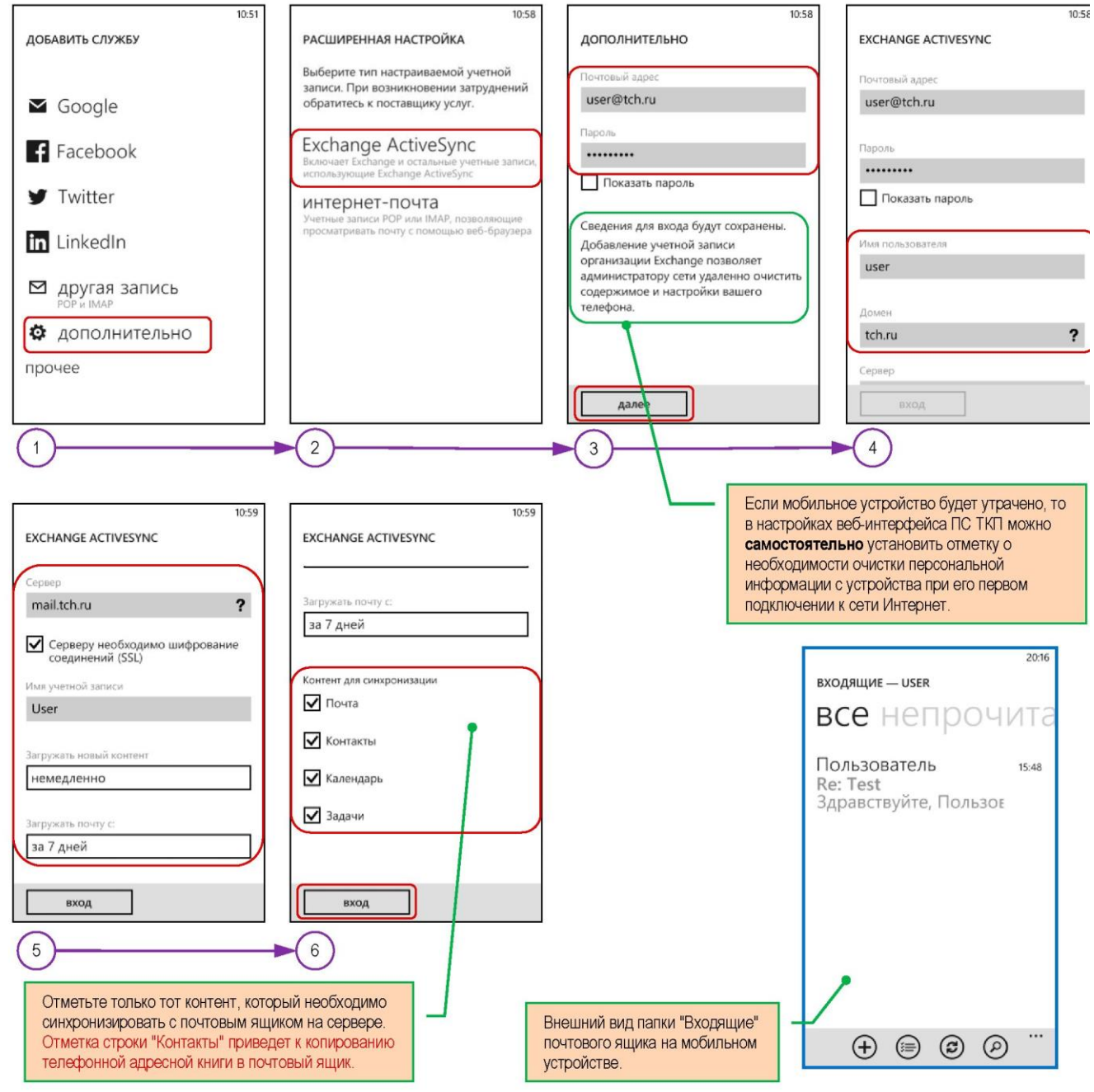

#### Настройка подключения Exchange ActiveSync на мобильном устройстве с операционной системой Windows Phone

Порядок действий в основном аналогичен настройке подключения для Windows Phone. В большинстве случаев требуется вносить в настройки домен и имя пользователя в одно поле в виде " tch.ru\user" или "tch\user".

#### Перенаправление входящих сообщений средствами правил ПС ТКП

Для организации перенаправления или переадресации сообщений, отправляемых пользователям ПС ТКП, обменных файлов и отчетов, формируемых Информационной системой ТКП, на личные адреса электронной почты пользователя, требуется создание соответствующих правил. Создание правил осуществляется средствами веб-интерфейса почтового ящика пользователя.

Правила выполняются на серверах ПС ТКП независимо от того подключен пользователь к почтовому ящику или нет в момент поступления сообщения в почтовый ящик (серверные правила).

Общая часть порядка создания правил перенаправления сообщений

Перенаправление отличается от переадресации тем, что поступившее сообщение пересылается по новому адресу от имени исходного отправителя, в таком же виде, как оно поступило в почтовый ящик.

1. Подключиться к веб-интерфейсу ПС ТКП - см. раздел "Порядок подключения к веб-интерфейу ПС ТКП" на стр. 2.

Требуется веб-обозреватель Microsoft Internet Explorer, в других обозревателях функция "Правила" не доступна.

- 2. Щелкнуть по кнопке "Параметры" и нажать на панели слева на ссылку "Правила" (см. шаги 1 3 на рисунках ниже).
- 3. На правой панели "Правила" щелкнуть по ссылке "Создать правило" и выбрать пункт "Создать правило для поступающих сообщений":

| Параметры                                             | Сохранить                                     | 🎽 Правила                                                                                                    |
|-------------------------------------------------------|-----------------------------------------------|----------------------------------------------------------------------------------------------------|
| Язык и стандарты<br>Обнен сообщениями<br>Правописание | Правила<br>Создать правило • Изменить правило | Создать правило · Изменить правило… Х Удалить 🔺                                                                             |
| Календарь<br>Заместитель                              | Правило. (применяется в указанном порядке)    | Перенестить сообщения с определенными словами в теме в папку Перенестить сообщения, отправленные в список рассылки, в папку |
| Правила<br>Безопасность электронной<br>почты          | ]                                             | Удалить сообщения с определенными словами в теме<br>Создать правило для поступающих сообщений                               |
| 1                                                     | 2                                             | <b>→</b> 3                                                                                                    |

- 4. В открывшемся диалоге "Создать правило" (см. шаги 4 8 на рисунках ниже) последовательно выбрать:
  - а. "Переслать или перенаправить ";
  - b. "Перенаправить сообщение контактам или в списки рассылки";
  - с. Щелкнуть по ссылке "люди или списки рассылки" (шаг 6);
  - d. В окне "Адресная книга" вписать в поле "Кому" адрес или адреса для перенаправления сообщений. Дважды нажать "ОК".

Разделитель адресов в поле "Кому" - символ точка с запятой (";").

| 🔮 Создать правило - Windows Ir                                  | nternet Explorer                                                                                                    | 🧃 Адресная книга Диалого                                               | вое окно веб-страницы                                                                            |
|-----------------------------------------------------------------|----------------------------------------------------------------------------------------------------|------------------------------------------------------------------------|--------------------------------------------------------------------------------------------------|
| https://m2.tch.ru/owa/?ae=Dia                                   | alog&t=Rule&tmp=1#                                                                                                    | https://m2.tch.ru/owa/?ae=                                             | Dialog&t=AddressBook&a=PickTo                                                                    |
| Описание правила                                                | После получения сообщения                                                                                                    | Адресная книга                                                         |                                                                                                  |
|                                                                 | Если имя пользователя<br>Если сообщение отправлено или получено                                                                                                    | Абоненты ПС ТКП                                                        | Поиск в папке "Контакты" 🔎 🗸 😆                                                                   |
|                                                                 | Если сообщение включает определенные слова                                                                                                    | Контакты                                                               | Упорядочить по: Хранить как 👻 А-Я 🕗                                                              |
| Применить это пра<br>получения сообще Переслат<br>рассылки<br>6 | Если сообщение<br>Если разнер или диапазон дат сообщения<br>Выполните следующие действия<br>Переспотехний перематранитына<br>Ть сообщение контактан или в списои рассылки<br>пь сообщение контактан или в списои рассылки<br>пь сообщение контактан или в списои рассылки<br>кроне сообщений, которые отправлены или по | Отобразить:<br>Все<br>Люди<br>Списки рассылки<br>Получатели сообщения: | В этом представлении отсутствуют элементы<br>для отображения.<br>Элементы с о по 0 из 0 14 4 >>1 |
| Area:                                                           | Кроне сообщений, которые включают определ<br>Кроне сообщений, которые понечены как<br>Кроне сообщений, которые<br>Кроне сообщений, разнер или диапазон дат кот<br>Сохранить Отнена                                                                                                    | addrige-mail.com                                                       | ОК Отнена                                                                                        |

# Порядок создания правил перенаправления сообщений от других пользователей ПС ТКП, официальных сообщений ТКП и отчетной информации

- 1. Создать <u>первое правило</u> для перенаправления сообщений, отправляемых в индивидуальные адреса пользователей ПС ТКП:
  - a. Запустить создание правила согласно раздела "Общая часть порядка создания правил перенаправления сообщений" на стр. 8;
  - b. Дополнить правило исключением, для этого в диалоге "Создать правило" (см. шаги 1 6 на рисунках ниже) последовательно выбрать:

Исключение необходимо в связи с тем, что внутрисистемные адреса почтовых ящиков в ПС ТКП не содержат символ "@", а имеют вид "/o=TCH/ou=...". Без исключения будет предпринята попытка перенаправить все поступающие сообщения, в том числе из сети Интернет, что приведет к ошибкам!

- і. "Кроме сообщений, которые включают определенные слова...";
- ii. "В адресе отправителя";
- ііі. Щелкнуть по ссылке "определенные слова" (шаг 3), в открывшемся диалоге "Добавить слова или фразы" (шаг 4) в поле "Введите слова или фразы" вписать символ "@", нажать "Добавить" и "ОК";
- iv. Изменить наименование правила в поле "Имя" и нажать "Сохранить" (шаги 5 6).

| https://m2.tch.ru/owa/?ae=Dialog&t=                               | Rule&tmp=1#                                                                                                    |                                                                                                    |                                                                                                    |
|-------------------------------------------------------------------|----------------------------------------------------------------------------------------------------|----------------------------------------------------------------------------------------------------|----------------------------------------------------------------------------------------------------|
| Описание правила                                                  | После получения сообщения<br>Если иня пользователя<br>Если сообщение отправлено или получено<br>Если сообщение поличено какс<br>Если сообщение поличено какс<br>Если сообщение<br>Если сообщение<br>Если сообщение    |                                                                                                    |                                                                                                    |
| Приеменить это правило после                                      | • Переслать или перенаправить                                                                                                    | 🕝 Создать правило - Windows Internet                                                                                               | t Explorer                                                                                                    |
| получения сообщения                                               | Перенестить, копировать или удалить                                                                                                    | Attps://m2.tch.ru/owa/?ae=Dialog80                                                                                                 | t=Rule&tmp=1#                                                                                                    |
| которых есть радоеся отораяциеля<br>которых есть отораление слова | Исключения<br>Кроне сообщений, иня пользователя для котор<br>Короне сообщений, которые отголялени или пол<br>Сороне сообщений, которые полочного споредел<br>В тене Родинии (С. С. С. С. С. С. С. С. С. С. С. С. С. С | Описание правила                                                                                                    | После получения сообщения<br>Если иня пользователя<br>Если сообщение отгравлено или получено<br>Если сообщение включает определенные слова<br>Если сообщения включает оказ                                                             |
| Vius: addr@e-mail.com                                             | В тексте сообщения<br>В тексе кообщения<br>В заголовие сообщения<br>В адресе отправителя<br>Отпена                                                                                                    | Приненить это правило после<br>получения сообщения<br>, перечния сообщения<br>, кроне тех, в адресе отгравителя<br>которих ссть 20 | Если сообщение<br>Если разнер или диапазон дат сообщения<br>Выполните следующие действия<br>• Переслать или перенагравить<br>Переностить, колировать или удалить<br>Выполнить другие действия<br>Исключения Я                          |
| Добавить слова или фразы.<br>Введите слова или фразы.<br>*@*      | Добавить                                                                                                    |                                                                                                    | Кроне сообщений, иня пользователя для котор<br>Кроне сообщений, которые открытесни иля пол<br>• Кроне сообщений, которые полечены как<br>Кроне сообщений, которые полечены как<br>Кроне сообщений, которые<br>Кроне сообщений, которые |
| 4                                                                 | Изненить                                                                                                    | Иня: Правило 1                                                                                                    | Сохранить Отнена                                                                                                    |
|                                                                   | ОК Отмена                                                                                                    | 5                                                                                                    |                                                                                                    |

- 2. Создать <u>второе правило</u> для перенаправления сообщений, отправляемых ТКП в коллективные адреса (списки рассылки) и перенаправления отчетной информации ТКП:
  - a. Запустить создание правила согласно раздела "Общая часть порядка создания правил перенаправления сообщений" на стр. 8;
  - b. В диалоге "Создать правило" (см. шаги 1 3 на рисунке ниже) последовательно выбрать:
    - і. "Если сообщение, включает определенные слова ...";
    - ii. "В адресе отправителя";
    - ііі. Щелкнуть по ссылке "определенные слова" (шаг 3);
    - iv. В диалоге "Добавить слова или фразы" в поле "Введите слова или фразы" вписать:
      - 1. "@tch.ru", нажать "Добавить";
      - 2. "@list.tch.ru", нажать "Добавить";

Изменить наименование правила в поле "Имя" и нажать "Сохранить".

| Описание правила<br>Применить это правило после<br>апроемы сообщеныя<br>опроеленные слова япресе<br>правентели | После получения сообщения<br>Если ини пользователя<br>Если сообщение отправлено или получено<br>• Если сообщение отправлено или получено<br>• Если сообщение силочает отраделенение слова<br>В тене<br>В тене или тексте сообщения<br>• В заголовке сообщения<br>• В заголовке сообщения<br>• В адеесе отправителя |
|----------------------------------------------------------------------------------------------------|----------------------------------------------------------------------------------------------------|
|                                                                                                    | Сохранить Отнена                                                                                                    |

3. "@ecv.tch.ru", нажать "Добавить"и "ОК".